## MEDIVIEWER – SEARCH FOR A PATIENT

You can search for a patient in a number of areas:

- The Banner (Magnifying Glass icon)
- The Homepage's Search field and Advanced Search button
- A Patient Search field in each of the Clinical Activity screens that display a patient list

**Note:** Apart from the Homepage's Search field, all the other places you can search for a patient uses the Advanced Search pop-up window for added flexibility:

| Patient search                                                                                                    |                                                                                          | ×                                                                                                    |                                       |  |
|----------------------------------------------------------------------------------------------------|------------------------------------------------------------------------------------------|----------------------------------------------------------------------------------------------------|---------------------------------------|--|
| ratient search                                                                                                    |                                                                                          |                                                                                                    |                                       |  |
| Given name                                                                                                    | Family name                                                                              | Gender                                                                                                    |                                       |  |
| Given name                                                                                                    | Family name                                                                              | Select gender                                                                                                   |                                       |  |
| Exact match                                                                                                    | Exact match                                                                              |                                                                                                    |                                       |  |
| MRN                                                                                                    | NHS number                                                                               | Born                                                                                                    |                                       |  |
| MRN                                                                                                    | NHS number                                                                               | DD / MM / YYYY                                                                                                  |                                       |  |
| Show empty records                                                                                                |                                                                                          | Reset Search                                                                                                    |                                       |  |
|                                                                                                    |                                                                                          |                                                                                                    |                                       |  |
|                                                                                                    |                                                                                          | Cancel                                                                                                    |                                       |  |
| <ul> <li>Ex</li> <li>Gender</li> <li>MRN – Als</li> <li>NHS Numb</li> <li>Born (Date</li> <li>Show Emp</li> </ul> | act Match tickbox<br>o known as Trust ID,<br>per<br>e of Birth)<br>ty Records – Health F | Hospital ID, Casenote Reference Numbe<br>secords that have no Pages against then                                | er (CRN)<br>n                         |  |
| HE BANNER<br>lick on the Magni                                                                                    | i <b>fying Glass</b> icon to op                                                          | pen the Patient Search window:                                                                                  |                                       |  |
| MEDIVIEWE                                                                                                    | R 🛗 Overdue                                                                              | o                                                                                                    | Training Account TA                   |  |
|                                                                                                    |                                                                                          |                                                                                                    |                                       |  |
| HE HOMEPAGE'S                                                                                                    | SEARCH FIELD                                                                             |                                                                                                    |                                       |  |
| ype in one of the                                                                                                 | following options:                                                                       |                                                                                                    |                                       |  |
| Smart search<br>Search                                                                                            |                                                                                          | <ul> <li>Medical Record Number (MRN) – A<br/>ID, Hospital ID, Casenote Reference</li> <li>NHS Number</li> </ul> | Also known as Trust<br>e Number (CRN) |  |

| THE ADVANCED SEARCH        |                  |             |                                                             |  |
|----------------------------|------------------|-------------|-------------------------------------------------------------|--|
| Click on the Advanced Sear | <b>ch</b> button | bottom-left | ft of the Homepage:                                         |  |
| Smart search               |                  |             |                                                             |  |
|                            |                  |             |                                                             |  |
| Search                     |                  |             |                                                             |  |
| Advanced search            |                  |             |                                                             |  |
| Patient search             |                  |             | ×                                                           |  |
| Given name                 | Family na        | me          | Gender                                                      |  |
| Given name                 | Family name      |             | Select gender 🗸 🗸                                           |  |
| Exact match                | Exact match      |             |                                                             |  |
| MRN                        | NHS number       |             | Born                                                        |  |
| MRN                        | NHS number       |             | DD / MM / YYYY 🛗                                            |  |
| Show empty records         |                  |             | Reset Search                                                |  |
|                            | No               | patients fo | ound                                                        |  |
|                            |                  |             | Cancel                                                      |  |
|                            |                  |             |                                                             |  |
| ALTERNATIVE SCREENS FO     | R SEARCHI        | NG PATIENT  | NTS<br>Click on the View button in these screens, to        |  |
| Clinic Browser             |                  |             | access the <b>Appointments</b> screen, then click into      |  |
| Clinic schedule            | Clinic browse    | ,           | the <b>Search Patient</b> field.                            |  |
| Ward Browser               | Vard Browser     |             | Click on the <b>View</b> button in this screen, to access   |  |
| Mard browser               |                  |             | Search Patient field.                                       |  |
| Inpatient Browser          |                  |             | Click into the <b>Search Patient</b> field, in this screen. |  |
| Inpatient browser          |                  |             |                                                             |  |

**Please note:** The phrase Pending Recount sometimes appears above a patient's Totaliser in the system!

## Pending Recount

| TOTAL: 437 |
|------------|
| GEN: 431   |
| DFW: 6     |

This indicates that the Page count may not be accurate because the Health Record has been marked for deletion.